# 黄河科技学院 IPv6 使用手册

现代教育技术中心制 版本 V1.0

2018年6月

# 目录

| <i>—`</i> , | IPv6 开通区域                                                    | . 3 |
|-------------|--------------------------------------------------------------|-----|
| <u> </u>    | IPv6 协议安装                                                    | . 3 |
| 2.          | 1、Windows Vista/Windows 7/Windows 8/Windows 8.1/Windows10 系统 | . 3 |
| 2.          | 2、Windows 2000 和 Windows XP 上 IPv6 安装设置                      | . 8 |
|             | 2.2.1、命令行模式的安装                                               | . 8 |
|             | 2.2.2、图形界面的安装                                                | . 8 |
| 2.          | 3、苹果 Mac OS X上 IPv6 设置                                       | 11  |
| 2.          | 4、Linux 上 IPv6 设置                                            | 13  |
| 三、          | IPv6 地址获取及检测                                                 | 15  |
| 四、          | 访问 IPv6 资源                                                   | 17  |
| 五、          | 注意事项                                                         | 18  |

## 一、IPv6 开通区域

目前校园网开通了**紫荆山南路校区、航海路校区**有线办公网络的 IPv6 网络,使用双栈 策略在校园网中同时传输 IPv4 和 IPv6 两个协议栈, IPv6 数据报按照 IPv6 路由协议得到的路 由表转发, IPv4 数据报按照 IPv4 路由协议得到的路由表转发。无线网暂未开通 IPv6.

## 二、IPv6 协议安装

#### 2.1、Windows Vista/Windows 7/Windows 8/Windows 8.1/Windows10 系统

这些系统已经内置 IPv6 协议,用户无需再次安装,如图 1 所示系统已经默认安装 IPv6 协议。

|    | Intel(R) 8257  | 9LM Gigabit Network C                  | onnection<br>配置(C)                      |
|----|----------------|----------------------------------------|-----------------------------------------|
| 此连 | 接使用下列项目        | (0):                                   |                                         |
|    |                | ┼划程序<br>フ/244                          | <b>^</b>                                |
|    | Juiarosoft M   | <u>物路的文件和打印机共享</u><br>公蛎末 6 (TCP/TP/6) | 1 _                                     |
| 5  | - Internet (3) | 2004 6 (107/11/0)                      |                                         |
|    | ▲ 链路层拓扑发       | 灾败率,(100/1144/<br>支现映射器 I/O 驱动程序       | -                                       |
|    | 🔺 链路层拓扑发       | 支现响应程序                                 |                                         |
|    |                |                                        |                                         |
| •  |                | III                                    | × .                                     |
| •  | 安装 000         | ""<br>[ 卸载 (v) ] [                     | ■ ► ■ ■ ■ ■ ■ ■ ■ ■ ■ ■ ■ ■ ■ ■ ■ ■ ■ ■ |
|    | 攴装 00)<br>ポ    | III<br>(1) 卸载 (U)                      | ►                                       |
|    | 攴装 00)<br>ポ    | III<br>(1) 卸载 (U)                      | ►<br>属性 (R)                             |

图 1

以上系统的 IPv6 都是预安装的,以下步骤可以用于检查网络连接的属性即可。

1) 点击屏幕左下角"开始"菜单,再点击菜单"控制面板"; 如图 2 所示:

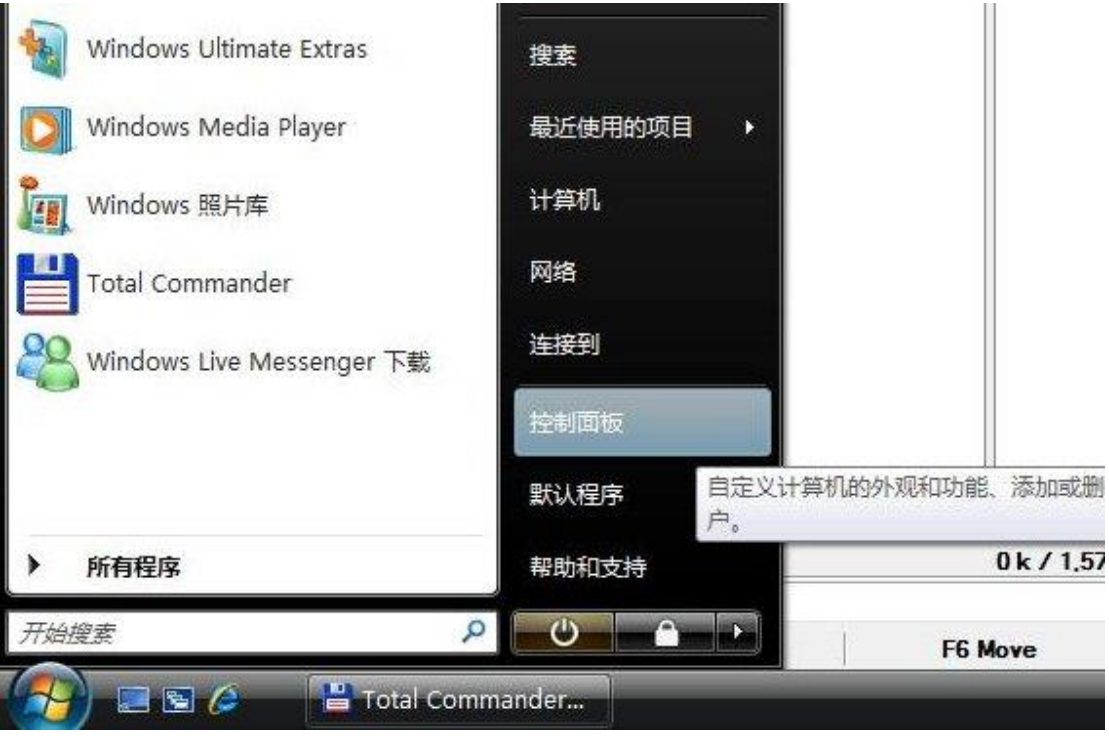

图 2

2) 点击控制面板左侧"经典视图",再双击右侧窗格中的"网络和共享中 心"图标:如3所示:

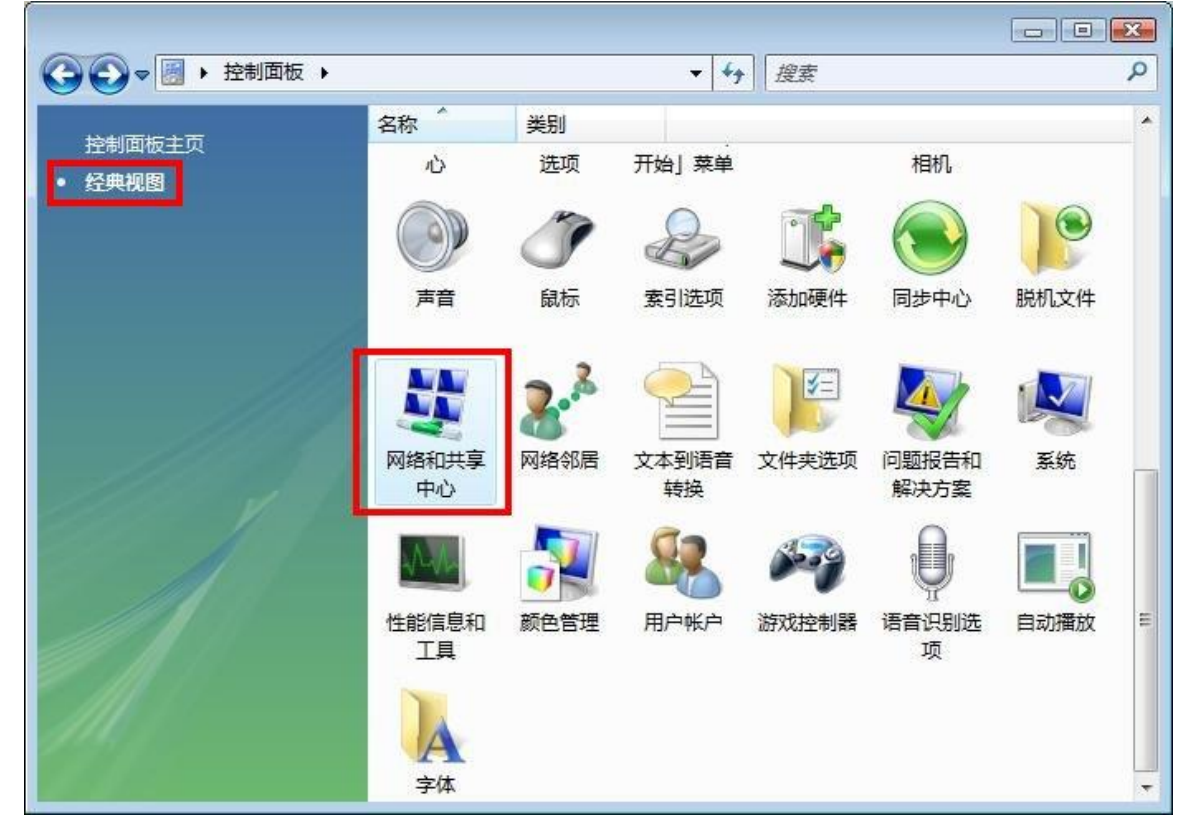

图 3

3)在"网络和共享中心"窗口中,点击左窗格中的"管理网络连接"选项: 如图 4 所示

|                        | 的络和共享中心           | <ul> <li>★</li> <li>投索</li> </ul> | ٩                   |
|------------------------|-------------------|-----------------------------------|---------------------|
| 任务 查看计算机和设备            | 网络和共享中心           |                                   | •                   |
| 连接到网络<br>设置连接或网络       |                   |                                   |                     |
| <u>管理网络连接</u><br>诊断和修复 | IPV6-PC<br>(此计算机) | 网络 2                              | Internet            |
|                        | M4 2 (公用网络)       |                                   | 自定义                 |
|                        | 访问                | 本地和 Internet                      |                     |
|                        | 连接                | 本地连接                              | 查看状<br>态            |
|                        | 送 共享和发现           |                                   |                     |
| 请参阅                    | 网络发现              | ◎ 关闭                              | $\odot$             |
| Internet 选项            | 文件共享              | ◎ 关闭                              | $\odot$             |
| Windows 防火增            | 公用文件夹共享           | ◎ 关闭                              | <ul> <li></li></ul> |

图 4

4) 系统将列出电脑中所有网卡适配器,其中有一个叫做"本地连接"。鼠标右键单击"本地连接",再从随后的菜单中左键单击"状态"条目:图图5所示

| 4 组织   | - III -        | 💥 禁用此网络i | 设备 🕒 诊断这 | 个连接 » | ( |
|--------|----------------|----------|----------|-------|---|
| 名称     | 状态             | 设备名      | 连接性      | 网络类别  | > |
| LAN 或高 | 速 Internet (1) |          |          |       |   |
|        | 诊断(A)          |          |          |       |   |
| 1      | 祭用(B) 状态(U)    |          |          |       |   |
|        | 步山(c)<br>桥接(G) |          |          |       |   |
|        | 创建快捷           | 方式(S)    |          |       |   |
|        | 删除(D)          |          |          |       |   |
|        | 重命名(N          | 1)       |          |       |   |
|        |                |          |          |       |   |

注意:本例中的"本地连接"也可能显示成其他名称,请注意鉴别,切勿机 械照搬!下同;

5) 系统将显示"本地连接 状态"窗口,我们将进一步检查 IPv6 设置,点击"属性"键:如图 6 所示

| 3.0%     |                |                           |
|----------|----------------|---------------------------|
| 连接 一     |                |                           |
| IPv4 连接: |                | 本地                        |
| IPv6 连接: |                | 本地                        |
| 媒体状态:    |                | 已启用                       |
| 持续时间:    |                | 00:07:36                  |
| 速度:      |                | 1.0 Gbps                  |
|          |                |                           |
| 活动 ——    |                |                           |
| 活动 ——    | <br>Ezi 💓      | —— 已接收                    |
| 活动 ——    | 已发送—— 👽<br>440 | —— 已接收<br><b>7</b><br>412 |

图 6

6) 系统将列出所有协议及服务选项: 如图 7 所示

| 🕎 Intel (R) PF         | 0/1000 MT Netwo           | ork Connec       | tion   |
|------------------------|---------------------------|------------------|--------|
| 比连接使用下列项               | 目(0):                     |                  | 配置(C)  |
| Microsoft              | 网络客户端                     |                  |        |
| ☑ JuoS 数据              | 当计划柱序<br>网络的文件和打          | [印机共享            |        |
| Internet               | 协议版本 6 (TC)               | P/IPv6)          | ←      |
| ✓ ▲ Internet ✓ ▲ 链路层拓排 | 协议版本 4 (IC)<br>卜发现映射器 I/( | 711v4)<br>) 驱动程序 |        |
| 🗹 🔺 Link-Laye          | r Topology Dis            | covery Res       | ponder |
| 安装(20)                 | ] 卸载(U)                   |                  | 属性(B)  |
| 描述                     |                           |                  |        |
| TCP/IPv6。              | 版本的 Interne<br>的诵信。       | t 协议,可           | 提供跨越多  |

确保"Internet 协议版本 6 (TCP/IPv6)"存在于列表之中,前面的选择 框需选择。

7) 如果列表之中存在"Internet 协议版本 6 (TCP/IPv6)"条目。点击 "确定"回到"本地连接 状态",点击"详细信息"。如图 8 所示

| 常规       |       |          |
|----------|-------|----------|
| 连接 —     |       |          |
| IPv4 连接: |       | Internet |
| IPv6 连接: |       | 受限的      |
| 媒体状态:    |       | 已启用      |
| 持续时间:    |       | 04:25:58 |
| 速度:      |       | 1.0 Gbps |
|          | 已发送 🕅 | □接版      |
|          |       | 7.210    |
|          | 650   | 7        |
| 数据包:     | 191   | 33       |
| 数据包:     | 191   | 33<br>断⑥ |

#### 图 8

8) 如果显示出 IPv6 地址, 证明 IPv6 成功安装。如图 9 所示 网络连接详细信息 ×

| 网络连接详细信息(D):          |                                    |
|-----------------------|------------------------------------|
| 属性                    | 值                                  |
| 连接特定的 DNS 后缀          |                                    |
| 描述                    | Realtek PCIe GBE Family Controller |
| 物理地址                  | B4-B5-2F-DC-AF-D2                  |
| 已启用 DHCP              | 否                                  |
| IPv4 地址               | 202.197.209.115                    |
| IPv4 子网掩码             | 255.255.255.0                      |
| IPv4 默认网关             | 202.197.209.126                    |
| IPv4 DNS 服务器          | 202.197.208.1                      |
|                       | 222.88.88.88                       |
| IPv4 WINS 服务器         |                                    |
| 已启用 NetBIOS over Tc   | 是                                  |
| IPv6 <mark>地</mark> 址 | 2001:da8:501c:100::6               |
| 获得租约的时间               | 2018年6月4日 8:19:34                  |
| 租约过期的时间               | 2018年6月15日 12:16:15                |
| 连接-本地 IPv6 地址         | fe80::c8d4:a99d:4bcc:ae9e%5        |
| IPv6 默认网关             | fe80::1614:4bff:fe81:928b%5        |
| IPv6 DNS 服务器          | 2001:250:4800::a                   |
|                       |                                    |

#### 2.2、Windows 2000 和 Windows XP 上 IPv6 安装设置

Windows 2000 和 Windows XP 对 IPv6 的支持不是很好,需要手工做一定的操作完成 IPv6 的安装,安装方式可以选择命令行模式或图形界面。

2.2.1、命令行模式的安装

对 Windows 2000 和 Windows XP,在命令行模式下键入下面的命令,即可 快速完成 IPv6 的安装:如图 10 所示

 $C: \setminus > ipv6 install$ 

键入下面的命令,可以完成 IPv6 的卸载:

 $C: \setminus > ipv6$  uninstall

| this action. |
|--------------|
|              |

图 10

2.2.2、图形界面的安装

打开"控制面板"的"网络连接"项,选择"本地连接"—"属性",点击 "安装"按钮,选择"协议",添加"Microsoft TCP/IP 版本 6"即可。安装 步骤如下。

注:本地连接的名称可以根据需要更改,操作方式相同。

1) 打开控制面板,选择网络连接,如图11所示

| ▶ 控制面板         |                                   |   |
|----------------|-----------------------------------|---|
| 文件(E) 编辑(E)    | 查看 (Y) 收藏 (A) 工具 (T) 帮助 (H) 🥂 🥂 🦹 |   |
| ⑤后退 - ⑤        | - 🏂 🔎 捜索 🍋 文件夹 🕼 🍞 🗙 🍤 🛄 -        |   |
| 地址 (11) 🔂 控制面板 | 🖌 🛃 转到                            | J |
| 名称 🔺           | 备注                                | • |
| 🔥 辅助功能选项       | 为视觉、听力和                           |   |
| 管理工具           | 配置您计算机的                           |   |
| <b>参</b> 键盘    | 自定义键盘设置                           |   |
| 品内部 NIC 配置     | 内部网卡设置                            |   |
| 🔮 区域和语言选项      | 自定义语言、数                           |   |
| 🚰 任务计划         | 安排自动运行的任务                         |   |
| 🛃 任务栏和「开       | 自定义启动菜单                           |   |
| 🥩 日期和时间        | 诸为您的计算机                           |   |
| 🎭 扫描仪和照相机      | 添加、删除和配                           |   |
| 🥘 声音和音频设备      | 更改计算机的声…                          |   |
| ◯鼠标            | 自定义鼠标设置                           |   |
| 🔂 添加或删除程序      | 安装或删除程序                           |   |
| 📚 添加硬件         | 安装并诊断硬件                           |   |
| 🚳 网络安装向导       | 启用网络安装向导                          |   |
| 网络连接     网络连接  | 与其它计算机、                           |   |
| 🔂 文件夹选项        | 自定义文件和文                           |   |
| 🛁 无线网络安装向导     | 为家庭或办公室                           |   |
| 与其它计算机、网络和     | Internet 连接。                      |   |

# 图 11

2) 选择要配置的网络连接,如图 12 所示

| 🛸 网络连接                |                  |              |                |
|-----------------------|------------------|--------------|----------------|
| 文件(27) 编辑(22) 查看(     | () 收藏(A) 工具(T) i | 高级(11)帮助(11) | 2              |
| 🕝 后退 🔹 🕥 🍷 🏂          | 🔎 搜索 🕞 文件夹       | B > × 5      | •              |
| 地址 (2) 🛸 网络连接         |                  |              | 🎽 芛 转到         |
| 名称                    | 类型               | 状态           | 设备名            |
| LAN 或高速 Internet      | ·                |              |                |
| <sup>(仰)</sup> 无线网络连接 | LAN 或高速 Internet | 未连接,有防火墙的    | Intel(R) PRO/Y |
| <b>→</b> 本机           | LAN 或高速 Internet | 已连接上,有防火墙的   | Broadcom NetX4 |
| 向导                    |                  |              |                |
| 🛐 新建连接向导              | 向导               |              |                |
| 👰 网络安装向导              | 向导               |              |                |
| <                     |                  |              | >              |
| 4 个对象                 |                  |              | .:             |
|                       |                  |              |                |

3) 点击安装按钮,如图13所示

图 12

| ≝∰ Broadcom NetXtreme 57x;                                                                                                    | Gigabi 🛛                  | 置(C)                                                                                             |
|----------------------------------------------------------------------------------------------------|---------------------------|--------------------------------------------------------------------------------------------------|
| <ul> <li>✓ ■ Microsoft 网络客户端</li> <li>✓ ■ Kaspersky Anti-Virus</li> <li>✓ ■ Microsoft 网络的文件</li> <li>✓ ■ Microsoft 网络的文件</li> <li>✓ ● Wicrosoft 网络的文件</li> <li>✓ ● Wicrosoft 网络的文件</li> <li>✓ ● Wicrosoft 网络的文件</li> <li>✓ ● Wicrosoft 网络的文件</li> <li>✓ ● Wicrosoft 网络的文件</li> </ul> | NDIS Filter<br>和打印机共享<br> | ▲<br>●<br>■<br>■<br>■<br>■<br>■<br>■<br>■<br>■<br>■<br>■<br>■<br>■<br>■<br>■<br>■<br>■<br>■<br>■ |
|                                                                                                    | w)                        |                                                                                                  |

图 13

4) 选择"协议"后,点击"添加"按钮。如图 14 所示

| 选择网络组件类型              |           | ?     |
|-----------------------|-----------|-------|
| 单击要安装的网络组             | 1件类型 (C): |       |
| ■客户端 ■客户端 ■服务 * 协议    |           |       |
| 描述<br>通讯协议是您的计<br>语言。 | 算机用来与其它计  | 算机通讯的 |
|                       | 添加(4)     | 取消    |

图 14

5)选择安装"Microsoft TCP/IP版本 6"协议,点击"确定"按钮。如图 15 所示

|                                                                                                    | ×         |
|----------------------------------------------------------------------------------------------------|-----------|
| 单击您想安装的网络协议,然后单击"确定"。如果您有这个组件的<br>安装磁盘,请单击"从磁盘安装"。                                                                  |           |
| 网络协议:<br>AppleTalk 协议<br>Microsoft TCP/IP 版本 6<br>WWLink IPX/SPX/NetBIOS Compatible Transport Protocol<br>副 可靠的多播协议 | Í         |
| ·<br>☆ 这个驱动程序已经过数字签名。<br><u>告诉我为什么驱动程序签名很重要</u><br>确定<br>取消                                                         | <br>-<br> |

图 15

6) 安装成功。如图 16 所示

| ↓ 本地连接 届性                                            | ? ×      |
|------------------------------------------------------|----------|
| 常规 高级                                                |          |
| 连接时使用:                                               |          |
| ■ Broadcom NetXtreme Gigabit Eth 配置(C)               |          |
| 此连接使用下列项目 (0):                                       |          |
| ■ W Witcrosoft TCP/IP 版本 6                           |          |
| ▼ The Provide of Advanced Server Program Driver      |          |
|                                                      |          |
| 安装 (2) 卸载 (U) 属性 (R)                                 |          |
| 说明                                                   |          |
| TCP/IP 版本 6。新一代的 Internet 协议,在不同种类<br>的互相连接的网络上提供通讯。 |          |
|                                                      |          |
| □ 连接后在通知区域显示图标(W) □ 此连接被限制或无连接时通知我(W)                |          |
|                                                      |          |
|                                                      |          |
|                                                      | <u> </u> |

图 16

7) 在 windows 系统命令行下输入命令 ipconfig,可以验证一下 IPv6 协议 是否成功安装。如看到一长串以":"分隔的字符,则 IPv6 协议已成功安装。 如图 17 所示

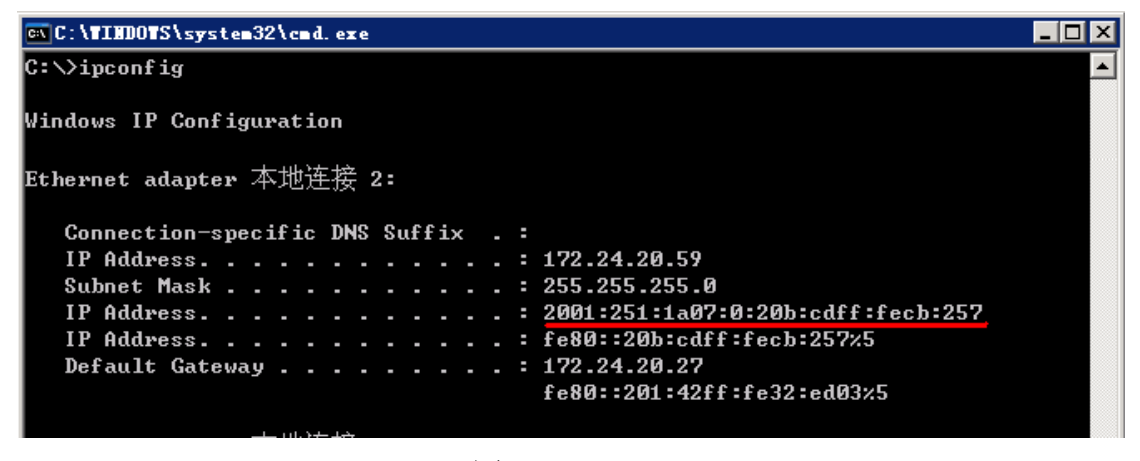

图 17

2.3、苹果 Mac OS X上 IPv6 设置

1、选取苹果菜单 > "系统偏好设置",然后点按"网络"。如图 18 所示

| 0 0                 | 网络               |                                             |
|---------------------|------------------|---------------------------------------------|
| ▲▶ 全部显示             |                  | Q                                           |
|                     | 位置: 自动           |                                             |
| ● 以太网<br>已连接 《····》 | 状态:              | <b>巳连接</b><br>以太网 当前是活跃的,并且具有 IP 地址 (null)。 |
| ● 已连接               | 配置 IPv4:         | (¥                                          |
| ● Bluetooth PAN 移   |                  |                                             |
|                     | DNS 服务器:<br>搜索域: |                                             |
|                     | IPv6 地址:         | 2001:da8:a801:526:4aff:fe1d:6d94            |
| + - *-              |                  | 高级 ?                                        |
| 点按锁按钮以防止再次更高。       | 发。               | 向导 恢复 应用                                    |

图 18

- 2、选择您想要和 IPv6 配合使用的网络服务,例如以太网或 AirPort。
- 3、点按"高级",然后点按 TCP/IP。如图 19 所示
- 4、从"配置 IPv6"弹出式菜单中选取"自动"。

| 《···》以太网<br>配置 IPv4: | TCP/IP DNS WINS 802.1X 代理 以太网           |
|----------------------|-----------------------------------------|
|                      |                                         |
| 配置 IPv6:             | 自动                                      |
| 路由器:                 | fe80:0000:0000:021a:a9ff:fe15:62b3      |
| IPv6 地址:             | 2001:0da8:a801:5025:0226:4aff:fe1d:6d94 |
| 前缀长度:                | 64                                      |
|                      |                                         |
|                      |                                         |
|                      |                                         |
|                      | RD 344 47                               |
| (?)                  | (取消) (好)                                |

图 19

### 2.4、Linux上 IPv6 设置

目前 Linux 已经支持 IPv6,配置过程是可选的。由于 Linux 的发行版本比较多,每个版本都会有一些不同,在此特以 CentOS 6.X 为例,说明一下 Linux 下 IPv6 的基本设置。

1. 启用 IPv6,通常 Linux 里会默认启用 IPv6,如果没有则在用 root 身份登录,在字符终端输入:

#vi /etc/sysconfig/network

将 NETWORKING\_IPV6=no 改为 NETWORKING\_IPV6=yes, 重启计算机。

2. 从菜单中选择"Network Configuration",如图 20 所示

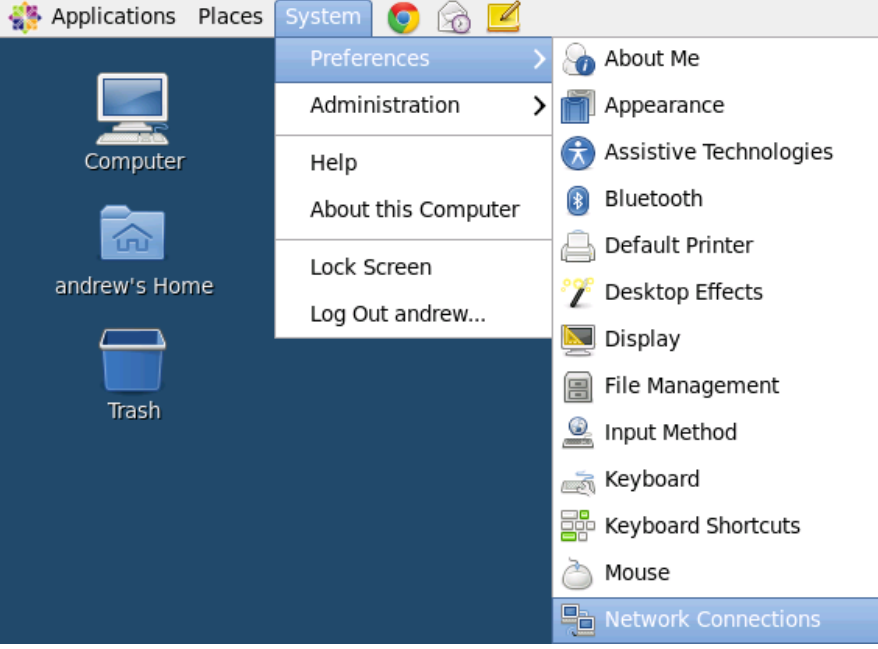

图 20

3. 选择要配置的网络接口,点击"Edit"。如图 21 所示

| netv        | vork Connections | ; | ×      |
|-------------|------------------|---|--------|
| Name        | Last Used        |   | Add    |
| System eth0 | 4 minutes ago    |   | Edit   |
| System usb0 | never            |   | Delete |
| System eth1 | never            | = |        |
| System eth2 | never            |   |        |
| System eth3 | never            |   |        |
|             |                  | ~ |        |
|             |                  |   | Close  |

4. 点击"IPv6 Setting", "Method"选择"Automatic", 然后点击"Apply"。 如图 22 所示

| 🖺 Editing System eth0 🛛 🛛 🛛                                                          |
|--------------------------------------------------------------------------------------|
| Connection name: System eth0                                                         |
| <ul> <li>✓ Connect <u>a</u>utomatically</li> <li>✓ Available to all users</li> </ul> |
| Wired 802.1x Security IPv4 Settings IPv6 Settings                                    |
| Method: Automatic                                                                    |
| Addresses                                                                            |
| Address     Prefix     Gateway     Add       Delete                                  |
| DNS servers:                                                                         |
| Search domains:                                                                      |
| □ Require IPv6 addressing for this connection to complete <u>R</u> outes             |
| Cancel Apply                                                                         |

图 22

## 三、IPv6 地址获取及检测

接入校内 IPv6 网络,只需使用默认的"自动获取 IPv6 地址"即可,如图 23 所示。

| rnet 协议版本 6 (TCP/IPv6) | 属性                 |             |
|------------------------|--------------------|-------------|
| 规                      |                    |             |
| 四果网络支持此功能,则可以          | 自动获取分配的 IP∀6 设置。否则 | ,您需要向网络管理员咨 |
| 时,以获得适当的 11%6 反应。      | 0;                 |             |
| ● 自动获取 IP+6 地址(0)      |                    |             |
| ◎ 使用以下 IPᢦ6 地址(S):     |                    |             |
| IPv6 地址(I):            |                    | ]           |
| 子网前缀长度(U):             |                    |             |
| 默认网关(0):               |                    |             |
| ▲ 白井茲須 muc 肥冬器+約+      | F (b)              |             |
| ● 使用下面的 DMS 服务器地       | 100)<br>9址(20):    |             |
| 首选 DMS 服务器 (P):        |                    |             |
| 备用 DHS 服务器(A):         |                    |             |
|                        |                    |             |
| 退出时验证设置(L)             |                    | 高级(V)       |
|                        |                    |             |

图 23

命令行中输入: ipconfig /all, 查看获取的 IP 信息, 获取到下图中红色框中的 IPv6 信息, 表示 PC 已经可以使用 IPv6 网络, 如图 24 所示。

| C:\Users\vsea>ipconfig /all                                                                       |
|---------------------------------------------------------------------------------------------------|
| ₩indows IP 配置                                                                                     |
| 主机名 DESKTOP-COMVTSG<br>主 DNS 后缀<br>节点类型 混合<br>IP 路由已启用 否<br>WINS 代理已启用                            |
| 以太网适配器 以太网:                                                                                       |
| 连接特定的 DNS 后缀 :<br>描述 : Realtek PCIe GBE Family Controller<br>物理地址 : B4-B5-2F-DC-AF-D2<br>DHCP 已启用 |
| IPv6 地址                                                                                           |
| 秋得相對的时间                                                                                           |
| 平地挺接 IFV0 地址                                                                                      |
| 子网掩码                                                                                              |
| 款认网大                                                                                              |
| DHCPv6 IAID                                                                                       |
| DHCPvb 各户域 DHTD:2001-00-00-00-00-00-00-00-00-00-00-00-00-                                         |
| 202.197.208.1<br>222.88.88.88<br>TCPIP 上的 NetBIOS: 已启用                                            |

图 24

我校的 IPv6 地址前三位是: 2001:da8:501c, DNS 是 2001:250:4800::a.

1. 检查 IPv6 是否激活。

命令提示符模式下运行: ping -6 ::1, 有如图 25 结果所示 IPv6 已经安装 正确。

| C:\Users\vsea>ping -6 ::1                                                                                        |
|----------------------------------------------------------------------------------------------------|
| 正在 Ping ::1 具有 32 字节的数据:<br>来自 ::1 的回复: 时间<1ms<br>来自 ::1 的回复: 时间<1ms<br>来自 ::1 的回复: 时间<1ms<br>来自 ::1 的回复: 时间<1ms |
| ::1 的 Ping 统计信息:<br>数据包: 已发送 = 4, 已接收 = 4, 丢失 = 0 (0% 丢失),<br>往返行程的估计时间(以毫秒为单位):<br>最短 = Oms, 最长 = Oms, 平均 = Oms |

图 25

2. 上一步通过之后,可以检查网络是否畅通。

命令提示符模式下运行: ping -6 2001:250:4800::a,有如图 26 结果所示 IPv6 网络已经连通。

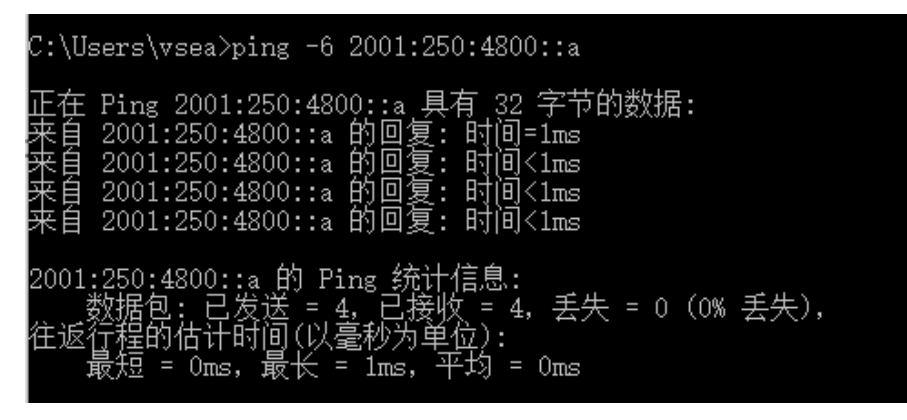

图 26

3、也可以访问 http://www.kame.net 地址,小乌龟在动就表示 IPv6 服务正常,或者访问其它测试网站如 http://test-ipv6.com 来测试 IPv6 网络的状态,如图 27 所示。

|   | て /火リ レモレ<br>夏目   反性制は抗果 / 製糸我&J   其他 IPv6 何站                             |
|---|---------------------------------------------------------------------------|
| i | 你的公网 IPv4 地址是 1.192.146.100<br>(CHINANET RACKRONE No 3.1 Jin rang Street) |
| 1 | (CING-CERNET2-AS-AP China Next Generation Internet CERNET2)               |
| 6 | 你已接入 IPv6,因此我们增加了一个标签页,显示你能否访问其他 IPv6网站。(更多值里)                            |
| Á | 你似乎使用了一个 IPv4 或 IPv6 隧道。                                                  |
| 6 | 本站现已支持 <u>HTTPS。 (重多信息)</u>                                               |
|   | 你的 DNS 服务器(可能由运营商提供)已经接入 IPv6 互联网了。                                       |
| 1 | IPv6 状況得分<br>访问纯 IPv6 网站时,你的 IPv6 状况得分                                    |

### 四、访问 IPv6 资源

1. 我校 IPv6 网络采用双栈结构,开通区域的网络用户不需做硬件调整,接入校园网即会自动获得以 2001:da8:501c 开头的 IPv6 地址,实现 IPv6 网络接入。但防火墙或杀毒软件可能会禁用 IPv6 协议,建议关闭后再使用。

 2. 开通 IPv6 网络接入服务即可访问 IPv6 资源,如<u>中国大学精品开放课</u>
 <u>程、六维空间</u>等;也可以访问 <u>https://www.google.com.hk</u>(注意是 https 方 式访问)来使用 google 搜索服务。

3. 从用户角度, IPv6 实验网络的使用与 IPv4 最大的区别就在于地址, IPv6 的网络地址更长, 也更不便记忆, 建议更多的使用域名, 使用域名时操作 基本与 IPv4 网没有区别。

4. 在 Windows 操作系统中,浏览器 IE6 或 IE7 及更高版本都支持 IPv6 地 址,但 IE6 只支持域名访问,通过地址直接访问会有问题,IE7 及更高版本通 过地址和域名都可以访问。另外,浏览器 Chrome、firefox 也支持 IPv6。使用 IPv6 地址访问时,通常需要将 IPv6 地址用中括号括起来,如: http://[2001:250:5403:101::1e]。

5. 一些支持 IPv6 的工具: FTP 客户端 FileZilla, 多媒体播放器 MediaPlayer9 及更新版本, winamp5. 34 及更新版本, telnet 工具等。

6. 服务方面,常用的应用服务都已经支持 IPv6,如,Apache、IIS、 PureFTPD 等,只需配置相应的 IPv6 参数即可。

## 五、注意事项

1. 用户自行组建局域网的(使用小路由器或者代理服务器接入校园网), 受局域网设备限制,局域网内机器可能无法接入 IPv6 实验网。

2. 操作系统支持 IPv6 协议后,部分网络应用会优先支持 IPv6 协议,当 IPv6 网络出现中断或较大延迟时,上述网络应用将受到影响,此时可以将 IPv6 协议暂时关闭,只使用 IPv4 协议。当 IPv6 网络恢复正常时,再重新开启 IPv6 协议即可。

3. PC 无法获取 IPv4、IPv6 地址时,卸载网卡、重新安装网卡即可解决, 具体操作步骤如下。

第一步: "桌面-我的电脑"点击鼠标右键,选择"管理",如图 28 所示。

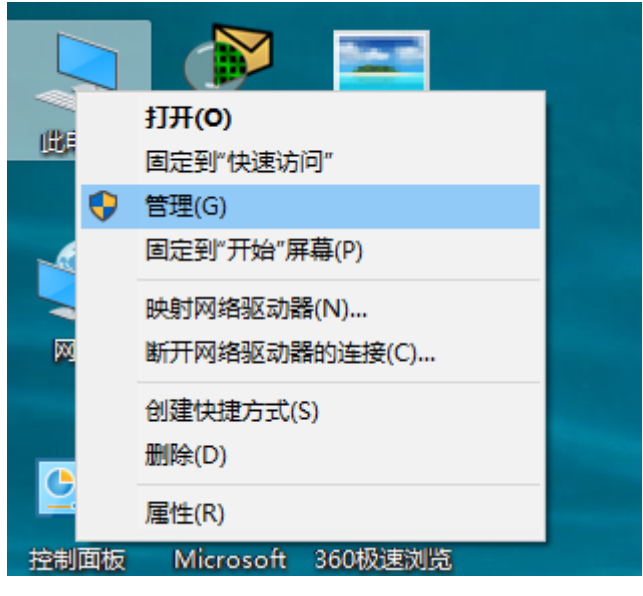

图 28

第二步:点击"设备管理器",选择右侧"网络适配器",如图 29 所示。

文件(F) 操作(A) 查看(V) 帮助(H) 🗢 🔿 📰 🖫 🛛 🖬 🖓 💭 😓 🗶 😔 🌆 计算机管理(本地) DESKTOP-COMVTSG 携 > 📹 IDE ATA/ATAPI 控制器 ✔ 🕌 系统工具 ì > 🕑 任务计划程序 > 🔲 处理器 > 🔜 磁盘驱动器 > 🛃 事件查看器 > 👸 共享文件夹 > 縴 存储控制器 > 🜆 本地用户和组 > 💼 打印队列 > Ň 性能 > 💼 打印机 📙 设备管理器 > 🚆 端口 (COM 和 LPT) > 💻 计算机 🗸 🚰 存储 📅 磁盘管理 > 🔜 监视器 > 🔜 服务和应用程序 > 🔤 緯盘 > 🔜 人体学输入设备 > 📔 软件设备 > 👖 声音、视频和游戏控制器 > 📗 鼠标和其他指针设备 > 🔋 通用串行总线控制器 > 🕴 通用串行总线设备 > 🚡 图像设备 ∨ 🚽 网络适配器 🗇 Realtek PCIe GBE Family Controller WAN Miniport (IKEv2) WAN Miniport (IP) WAN Miniport (IPv6) 🚅 WAN Miniport (L2TP) WAN Miniport (Network Monitor) WAN Miniport (PPPOE) WAN Miniport (PPTP) WAN Miniport (SSTP)

🜆 计算机管理

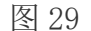

第三步:根据"网络适配器"显示的网卡信息,选择使用的有线网卡,点击鼠标右键,出现如图 30 所示信息,点击"卸载设备",根据提示操作,完成设备卸载。设备卸载完成后,"网络适配器"中不再显示该设备。

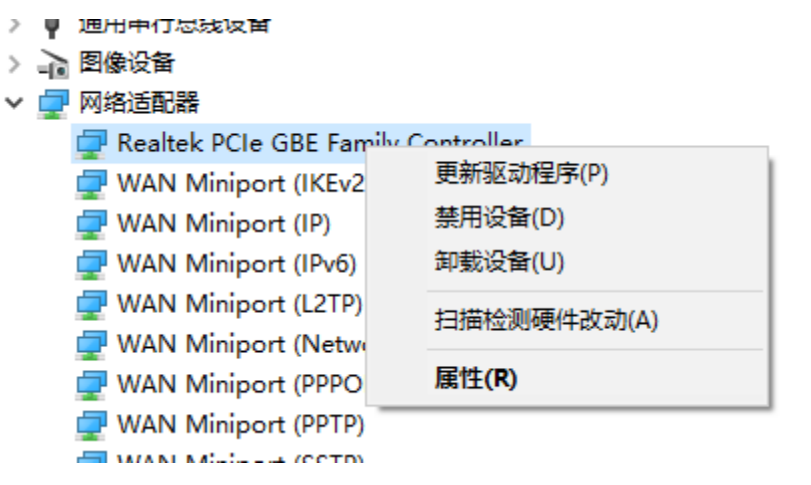

图 30

第四步:点击"设备管理器"上方的"扫描检测硬件改动",重新安装网 卡驱动,如图 31 所示。网卡重新安装完成后,重新插拔网线,即可获取 IP。 🜆 计算机管理

| 文件(F) 操作(A) 查看(V) 帮助(H)                                                                                                    |                                                                                                    |  |  |
|----------------------------------------------------------------------------------------------------|----------------------------------------------------------------------------------------------------|--|--|
| 🗢 🄿 🖄 🖬 🗐 🖉 🖬                                                                                                    | <b>P</b>                                                                                                    |  |  |
| <ul> <li>◆●</li> <li>◆●</li> <li>●</li> <li>●</li> <l< th=""><th>扫描检测硬件改动       MVTSG         IDE ATA/ATAPI 控制器         ● IDE ATA/ATAPI 控制器         ● 碰盘驱动器         &gt; ● 磁盘驱动器         &gt; ● 花台制器         &gt; ● 打印队列         &gt; ● 打印机         &gt; ● 詳口 (COM 和 LPT)         &gt; ● 计算机         &gt; ● 詳如         &gt; ● 詳如         &gt; ● 詳如         &gt; ● 詳如         &gt; ● 詳如         &gt; ● 詳如         &gt; ● 詳如         &gt; ● 詳如         &gt; ● 詳如         &gt; ● 詳如         &gt; ● 強曲         &gt; ● 微析公告         ● 創一         ● 創一         ● 創一         ● 通用串行总线设备         &gt; ● 通用串行总线设备</th></l<></ul> | 扫描检测硬件改动       MVTSG         IDE ATA/ATAPI 控制器         ● IDE ATA/ATAPI 控制器         ● 碰盘驱动器         > ● 磁盘驱动器         > ● 花台制器         > ● 打印队列         > ● 打印机         > ● 詳口 (COM 和 LPT)         > ● 计算机         > ● 詳如         > ● 詳如         > ● 詳如         > ● 詳如         > ● 詳如         > ● 詳如         > ● 詳如         > ● 詳如         > ● 詳如         > ● 詳如         > ● 強曲         > ● 微析公告         ● 創一         ● 創一         ● 創一         ● 通用串行总线设备         > ● 通用串行总线设备 |  |  |
|                                                                                                    | > 🚽 网络适配器                                                                                                    |  |  |
|                                                                                                    | >→⑥ 凶隊反首 > □ 网络适配器                                                                                                    |  |  |
|                                                                                                    | > 🏣 系统设备                                                                                                    |  |  |
|                                                                                                    |                                                                                                    |  |  |
|                                                                                                    | 图 31                                                                                                    |  |  |

修订记录

| 日期          | 修订版本 | 修改内容 | 修改人 | 备注 |
|-------------|------|------|-----|----|
| 2018. 6. 15 | V1.0 | 初稿   | 李兴海 |    |